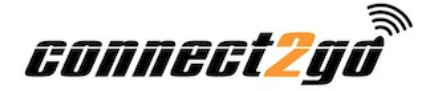

# EnvisaLink 4 (C2GIP)

**Dealer Installation Guide** 

### Power Draw: 70mA

NOTE: For Honeywell users it is important that you create the user's Connect2Go account and activate the module on the account before you connect it to the panel.

# **Connect2Go Account For Website & Mobile Access**

- 1. Go to <u>https://www.connect2go.com</u> navigate to the bottom of the page and select Dealer Signup to create a dealer account.
- 2. Log-in to your dealer account.
- 3. Create client.
- 4. Add device to client's account using the 12 digit ID on the device.
- 5. For more detailed instructions, from inside your dealer account, navigate to the **Support** page and select **Start with this Step-By-Step Dealer setup guide** at the top of the page.

# To Connect The Module To The Control Panel

\*Note: Before installing record the 12 digit ID from the sticker on the module. You will need it during activation.

- 1.Disconnect power from the panel.
- 2.Connect the module to the Keypad bus terminals of the panel. *Caution do not connect the module to the Tip/Ring terminals or you may damage the device.*
- 3.Connect an 8-conductor (not supplied) UTP cable with an RJ-45 connector to an available router, switch or hub port with a DHCP server available.
- 4. Restore power to the system.

NOTE: On DSC systems the EnvisaLink 3 automatically enrolls with the security system as a PC5400/DVACS module

# Panel Programming (Only for Vista panels. Not required for DSC panels)

1. From inside your dealer account, navigate to the **Support** page and choose the **Instructions For Enrolling Honeywell Panels** option.

#### EnvisaLink Local Access

- 1. To access the web interface on the module, from a browser on the same internal network type "envisalink" or the IP address of the module.
- 2. The default user name is "user" and the default password is "user"

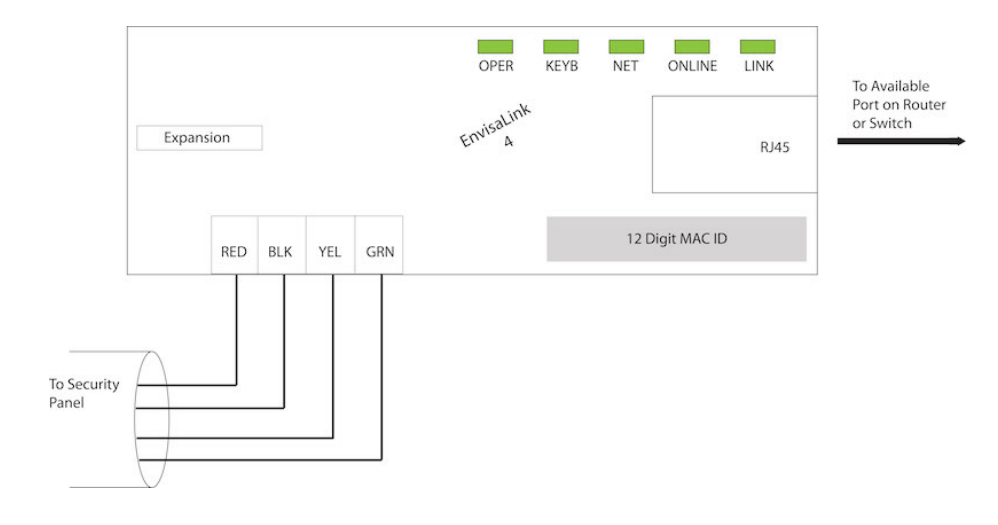

# Table 1: LED Descriptions

| Name   | Description                                                                                                    |
|--------|----------------------------------------------------------------------------------------------------|
| OPER   | <b>SOLID GREEN</b> - Power and functioning.<br><b>OFF</b> - Not functioning or not powered properly.                                                                                                    |
| КЕҮВ   | SOLID GREEN - Panel connected correctly<br>FLASHING - Panel not connected (DSC firmware installed)<br>OFF - Panel not connected (Honeywell firmware installed)                                                                                  |
| NET    | SOLID GREEN - IP obtained through DHCP<br>FLASHING - Module programmed to static IP<br>OFF - Module cannot obtain IP from DHCP server (router)                                                                                                  |
| ONLINE | <ul> <li>SOLID GREEN - Module is communicating with servers and account is properly set up.</li> <li>FLASHING - Module is communicating with servers but no account exists.</li> <li>OFF - Module is not communicating with servers.</li> </ul> |
| LINK   | SOLID GREEN - Ethernet link established. Will flicker with RX/TX activity.<br>OFF - No ethernet link.                                                                                                    |

This device complies with Part 15 of the FCC Rules. Operation is subject to the following conditions: (1) this device may not cause harmful interference and (2) this device must accept any interference received, including interference that may cause